# Alibaba Cloud ApsaraDB for MongoDB

叢集版快速入門

檔案版本: 20190910

为了无法计算的价值 | [-] 阿里云

#### 法律聲明

阿里雲提醒您在閱讀或使用本文檔之前仔細閱讀、充分理解本法律聲明各條款的內容。如果您閱讀 或使用本文檔,您的閱讀或使用行為將被視為對本聲明全部內容的認可。

- 您應當通過阿里雲網站或阿里雲提供的其他授權通道下載、擷取本文檔,且僅能用於自身的合法 合規的商務活動。本文檔的內容視為阿里雲的保密資訊,您應當嚴格遵守保密義務;未經阿里雲 事先書面同意,您不得向任何第三方披露本手冊內容或提供給任何第三方使用。
- 未經阿里雲事先書面許可,任何單位、公司或個人不得擅自摘抄、翻譯、複製本文檔內容的部分 或全部,不得以任何方式或途徑進行傳播和宣傳。
- 3. 由於產品版本升級、調整或其他原因,本文檔內容有可能變更。阿里雲保留在沒有任何通知或者 提示下對本文檔的內容進行修改的權利,並在阿里雲授權通道中不時發布更新後的使用者文檔。 您應當即時關注使用者文檔的版本變更並通過阿里雲授權渠道下載、擷取最新版的使用者文檔。
- 4. 本文檔僅作為使用者使用阿里雲產品及服務的參考性指引,阿里雲以產品及服務的"現 狀"、"有缺陷"和"當前功能"的狀態提供本文檔。阿里雲在現有技術的基礎上盡最大努力 提供相應的介紹及操作指引,但阿里雲在此明確聲明對本文檔內容的準確性、完整性、適用性、 可靠性等不作任何明示或暗示的保證。任何單位、公司或個人因為下載、使用或信賴本文檔而發 生任何差錯或經濟損失的,阿里雲不承擔任何法律責任。在任何情況下,阿里雲均不對任何間接 性、後果性、懲戒性、偶然性、特殊性或刑罰性的損害,包括使用者使用或信賴本文檔而遭受的 利潤損失,承擔責任(即使阿里雲已被告知該等損失的可能性)。
- 5. 阿里雲網站上所有內容,包括但不限於著作、產品、圖片、檔案、資訊、資料、網站架構、網站 畫面的安排、網頁設計,均由阿里雲和/或其關係企業依法擁有其智慧財產權,包括但不限於商 標權、專利權、著作權、商業秘密等。非經阿里雲和/或其關係企業書面同意,任何人不得擅自 使用、修改、複製、公開傳播、改變、散布、發行或公開發表阿里雲網站、產品程式或內容。 此外,未經阿里雲事先書面同意,任何人不得為了任何營銷、廣告、促銷或其他目的使用、公 布或複製阿里雲的名稱(包括但不限於單獨為或以組合形式包含"阿里雲"、Aliyun"、"萬 網"等阿里雲和/或其關係企業品牌,上述品牌的附屬標誌及圖案或任何類似公司名稱、商號、 商標、產品或服務名稱、網域名稱、圖案標示、標誌、標識或通過特定描述使第三方能夠識別阿 里雲和/或其關係企業)。
- 6. 如若發現本文檔存在任何錯誤, 請與阿里雲取得直接聯絡。

## 通用約定

| 格式            | 說明                                    | 範例                                            |
|---------------|---------------------------------------|-----------------------------------------------|
| •             | 該類警示資訊將導致系統重大變更甚至<br>故障,或者導致人身傷害等結果。  | 禁止:<br>重設操作將丟失使用者配置資料。                        |
| A             | 該類警示資訊可能導致系統重大變更甚<br>至故障,或者導致人身傷害等結果。 | ▲ 警告:<br>重啟操作將導致業務中斷,恢複業務所需<br>時間約10分鐘。       |
|               | 用於補充說明、最佳實務、竅門等,不<br>是使用者必須瞭解的內容。     | 道<br>说明:<br>您也可以通過按Ctrl + A選中全部檔案。            |
| >             | 多級菜單遞進。                               | 設定 > 網路 > 設定網路類型                              |
| 粗體            | 表示按鍵、菜單、頁面名稱等UI元素。                    | 單擊 確定。                                        |
| courier<br>字型 | 命令。                                   | 執行 cd / d C :/ windows 命<br>令,進入Windows系統檔案夾。 |
| ##            | 表示參數、變數。                              | bae log list<br>instanceid Instance_ID        |
| []或者[a b<br>] | 表示可選項,至多選擇一個。                         | ipconfig [-all -t]                            |
|               | 表示必選項,至多選擇一個。                         | <pre>swich {stand   slave}</pre>              |

## 目錄

| 法律聲明    | I |
|---------|---|
| 通用約定    | I |
| 1建立執行個體 | 1 |
| 2 設定白名單 | 5 |

#### 1 建立執行個體

您可以通過控制台或者API建立MongoDB分區叢集執行個體。關於執行個體計費說明請參 見#unique\_4。本章節介紹如何在MongoDB控制台上建立分區叢集執行個體,通過API建立分區 叢集執行個體請參見#unique\_5。

前提条件

- ·登入阿里雲帳號,註冊流程請參見註冊阿里雲帳號。
- ・如果以隨用隨付方式建立執行個體,請確保您的阿里雲賬戶餘額大於等於100元。

操作步骤

- 1. 登入MongoDB管理主控台。
- 2. 在控制台左上方選擇地區。
- 3. 單擊分區叢集執行個體列表。
- 4. 在分區叢集執行個體列表頁面, 單擊建立執行個體, 根據頁面提示進行參數配置。

您也可以通過以下方式進入建立分區叢集執行個體頁面。

- a. 單擊複本集執行個體列表, 在複本集執行個體列表頁面, 單擊建立執行個體。
- b. 根據需要單擊分區叢集(隨用隨付)或者分區叢集(訂用帳戶),在相應頁面下進行參數配置。

各項參數配置說明如表 1-1: 建立執行個體配置說明所示。

| 夫  | 1-1. | 建立執行 | テ個體     | 配置說明 |
|----|------|------|---------|------|
| 1X | т-т. | モエ刊  | 고 I凹 I묘 | 癿且のり |

| 類別   | 配置 | 說明                                                                                  |
|------|----|-------------------------------------------------------------------------------------|
| 基本配置 | 地區 | 執行個體所屬地理位置,執行個體建立成功後無法更換<br>地區,請謹慎選擇。<br>在同一地區內的執行個體(如ECS與MongoDB之間)<br>可以通過內網進行串連。 |

| 類別   | 配置    | 說明                                                                                                    |
|------|-------|----------------------------------------------------------------------------------------------------|
|      | 可用性區域 | 可用性區域是指在同一地區內, 電力和網路互相獨立的<br>物理地區。                                                                                                    |
|      |       | 關於地區和可用性區域詳情,請參見地區和可用性區<br>域。                                                                                                    |
|      |       | 在同一地區內、不同可用性區域之間的MongoDB執行<br>個體和ECS執行個體可以通過內網進行串連。                                                                                                    |
|      |       | 同一可用性區域內ECS執行個體和MongoDB執行個體<br>通過內網串連時,網路延時最小。                                                                                                    |
|      | 資料庫版本 | MongoDB分區叢集執行個體支援的資料庫版本有<br>MongoDB 3.4、MongoDB 3.2。                                                                                                    |
|      |       | 建議您選擇MongoDB 3.4版本,3.4版本在效能和安<br>全性等方面較3.2版本均有不同程度的提升,詳情請參<br>見#unique_6。                                                                                                    |
|      |       | 支援在執行個體運行期間手動升級資料庫版本<br>MongoDB 3.2至MongoDB 3.4,但版本升級後不支援<br>降級。                                                                                                    |
|      | 儲存引擎  | MongoDB分區叢集執行個體支援兩種儲存引擎:<br>WiredTiger、RocksDB。                                                                                                    |
|      |       | 關於儲存引擎的詳細介紹請參見#unique_6。                                                                                                    |
| 網路類型 | 網路類型  | <ul> <li>MongoDB分區叢集執行個體支援兩種網路類型。</li> <li>傳統網路:所有傳統網路類型執行個體都建立在一個<br/>共用的基礎網路上。</li> <li>Virtual Private Cloud (Virtual Private<br/>Cloud):基於阿里雲構建的一個隔離的網路環<br/>境,VPC之間邏輯上徹底隔離。相對傳統網路而<br/>言,VPC具有更高的安全性和靈活性。</li> </ul> |
|      | 專用網路  | 網路類型為VPC時,為MongoDB指定具體的VPC。                                                                                                    |
|      | 虛擬交換器 | 為MongoDB執行個體所屬VPC選擇交換器。                                                                                                    |

| 類別                   | 配置                 | 說明                                                     |  |  |
|----------------------|--------------------|--------------------------------------------------------|--|--|
| mongos規格配<br>置       | mongos規格           | 分區叢集執行個體中mongos節點的規格。關於<br>mongos節點的規格詳情,請參見#unique_7。 |  |  |
|                      |                    | 支援在執行個體運行期間增加mongos節點,以及對<br>mongos節點進行升降級配置。          |  |  |
|                      |                    | 變更執行個體配置將產生費用變化,詳情請參<br>見#unique_4。                    |  |  |
|                      | 數量                 | mongos節點的數量。                                           |  |  |
|                      |                    | 一個分區叢集執行個體中mongos節點數量為2~32個。                           |  |  |
| shard規格配置            | shard規格配置          | 分區叢集執行個體中shard節點的規格。關於shard節<br>點的規格詳情,請參見#unique_7。   |  |  |
|                      |                    | 支援在執行個體運行期間增加shard節點,以及對<br>shard節點進行升降級配置。            |  |  |
|                      |                    | 變更執行個體配置將產生費用變化,詳情請參<br>見#unique_4。                    |  |  |
|                      | 儲存空間               | 分區叢集執行個體中每個shard節點的儲存空間。<br>shard節點的儲存空間大小為10~1000GB。  |  |  |
|                      |                    | shard節點的儲存空間包含您的資料檔案、系統檔案、<br>記錄檔空間。                   |  |  |
|                      | 數量                 | shard節點的數量。                                            |  |  |
|                      |                    | 一個分區叢集執行個體中shard節點數量為2~32個。                            |  |  |
| ConfigServer規<br>格配置 | ConfigServer規<br>格 | configserver的規格配置固定為1核2GB,儲存空間固<br>定為20GB,且上述參數均不支援修改。 |  |  |

| 類別   | 配置     | 說明                                                                                                    |
|------|--------|----------------------------------------------------------------------------------------------------|
| 密碼設定 | -      | <ul> <li>設定初次串連MongoDB資料庫的賬戶密碼。</li> <li>密碼由字母、數字、特殊符號組成,長度為8~32位。特殊字元為英文驚嘆號(!)、(@)、井號(#)、貨幣符號(\$)、百分比符號(%)、(^)、(&amp;)、星號(*)、圓括弧(())、底線(_)、加號(+)、連字號(-)、等號(=)。</li> <li>可以在建立執行個體時設定密碼,也可以在執行個體運行期間設定或重設密碼。</li> </ul> |
|      | 購買時間長度 | 建立訂用帳戶執行個體時,指定執行個體的時間長度。                                                                                                    |

5. 完成上述參數配置後, 單擊立即購買。

6. 在確認訂單頁面,勾選ApsaraDB for MongoDB服務合約,根據提示完成支付流程。

# 2 設定白名單

建立MongoDB單節點執行個體後,您需要設定執行個體的白名單,以允許外部裝置訪問該執行個 體。預設的白名單只包含預設IP地址127.0.0.1,表示任何裝置均無法訪問該執行個體。本章節介 紹如何通過控制台設定白名單。關於如何通過API設定白名單,請參見ModifySecurityIps。

注意事項

- ・ 在初次使用目標執行個體前,需要先修改執行個體的白名單。添加白名單後,在執行個體基本詳 情頁面和資料庫連接頁面可以顯示執行個體的網路連接地址。
- · 正確使用白名單可以讓MongoDB得到進階別的安全保護, 建議定期維護白名單。

操作步驟

- 1. 登入MongoDB管理主控台。
- 2. 在頁面左上方,選擇執行個體所在的地區。
- 3. 在左側導覽列,單擊分區叢集執行個體列表。
- 4. 找到目標執行個體,單擊執行個體ID。
- 5. 在左側導覽列, 選擇資料安全性 > 白名單設定。

6. 選擇手動修改或者載入ECS內網IP添加,設定IP白名單。

| 基本信息    | 添加白名单分组           |          |  |             |
|---------|-------------------|----------|--|-------------|
| 账号管理    | 分组名               | 允许访问IP名单 |  | 操作          |
| 数据库连接   | default           |          |  | :           |
| 备份与恢复   |                   |          |  | 手动修改        |
| 监控信息    | 您已添加1个IP,还能添加999个 |          |  | 加載ECS内网IP添加 |
| 报警规则    |                   |          |  |             |
| ▶ 参数设置  |                   |          |  |             |
| ▼ 数据安全性 |                   |          |  |             |
| 白名单设置   |                   |          |  |             |

- ・ 單擊手動修改, 手動輸入IP/IP段, 單擊確定。
- ・ 單擊載入ECS內網IP添加,系統將顯示同帳號下的ECS內網IP。您可以選擇ECS內網中的IP 並添加到白名單中,單擊確定。

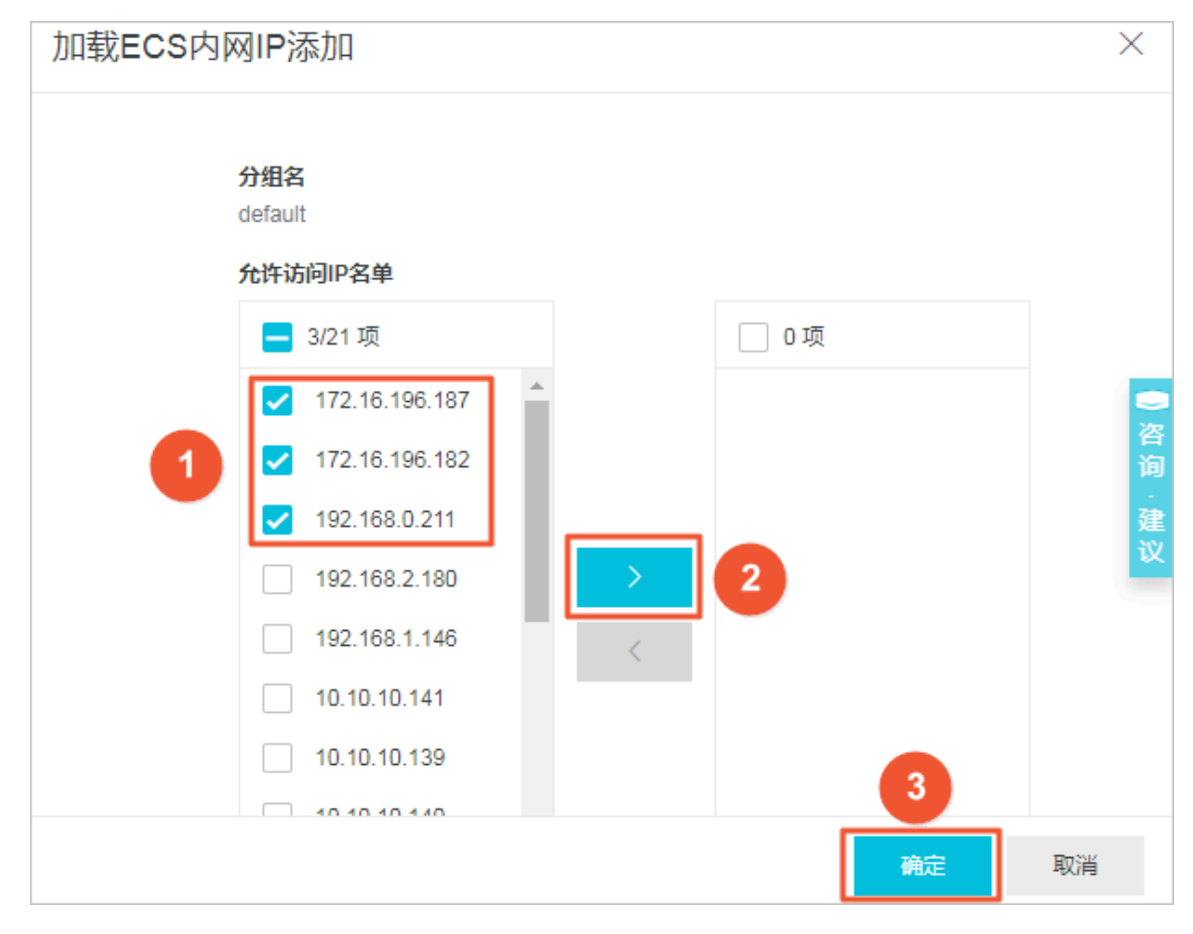

说明:

· IP地址請以逗號隔開,不可重複,最多1000個。支援格式如: 0.0.0.0/0, 10.23.12.24(
 IP), 10.23.12.24/24(CIDR模式,無類域間路由,/24表示了地址中首碼的長度,範圍[
 1, 32])。

・ 0.0.0.0/0和空代表不設IP訪問的限制, 資料庫將會有高安全風險。建議僅將您的WEB伺服 器外網IP/IP段設為可存取權限。

#### 刪除白名單分組

你可以刪除除default分組之外的白名單分組。

- 1. 登入MongoDB管理主控台。
- 2. 在頁面左上方,選擇執行個體所在的地區。
- 3. 在左側導覽列, 單擊分區叢集執行個體列表。
- 4. 找到目標執行個體,單擊執行個體ID。
- 5. 在左側導覽列, 選擇資料安全性 > 白名單設定。
- 6. 找到目標白名單分組,單擊操作欄下的 > 刪除白名單分組。
- 7. 在刪除白名單分組對話方塊中, 單擊確定, 刪除該白名單分組。